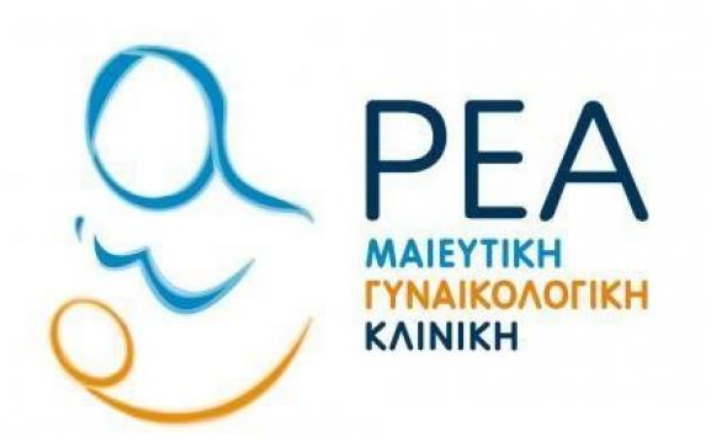

# ΕΓΧΕΙΡΙΔΙΟ ΖΟΟΜ ΑΡΡLICATION

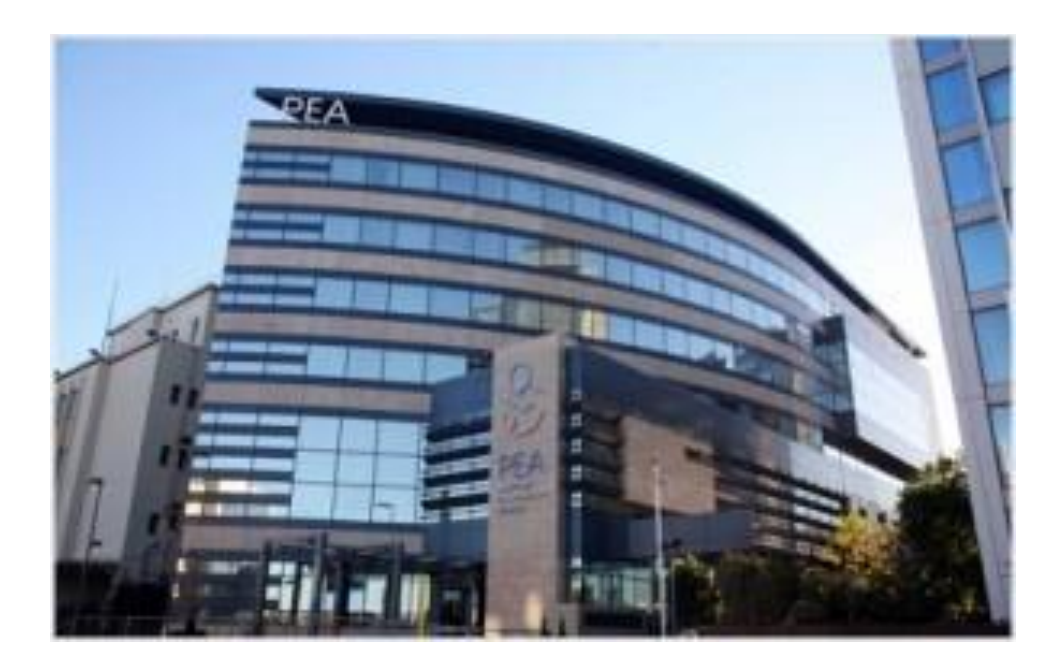

Αρχικά μπαίνετε στον σύνδεσμο: <u>https://zoom.us/freesignup/</u> για να εγγραφείτε στο Zoom. Συμπληρώστε το email σας και πατήστε Sign up, It's Free. Αν έχετε ήδη λογαριασμό Zoom παρακαλώ παραβλέψτε αυτό το βήμα.

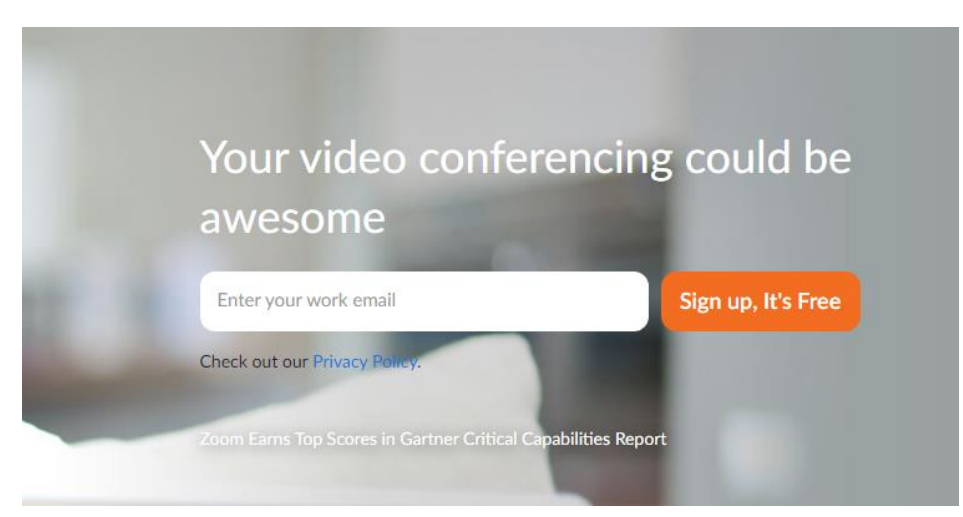

**Συνδεθείτε στο προσωπικό σας email και το zoom** θα σας στείλει ένα προσωπικό σύνδεσμο επιβεβαίωσης της εγγραφής σας όπου θα χρειαστεί να ενεργοποιήσετε τον λογαριασμό σας πιέζοντας **activate account**. Επιλέξτε **agree** και συμπληρώστε τα προσωπικά σας στοιχεία (όνομα – επώνυμο) και τέλος το password που θέλετε να ορίσετε:

| <b>H</b> us                                  | 05web.zoom.us                     |                              |       |
|----------------------------------------------|-----------------------------------|------------------------------|-------|
| zoom                                         | NOL                               | HOST                         | =     |
| ACCOUNT INFO INVI                            | TE COLLEAGUES                     | TEST MEET                    | TING  |
| First Name                                   |                                   |                              |       |
| πληκτρολογηστε                               | ε το ονομα σας ε                  | δω                           |       |
| Last Name                                    |                                   |                              |       |
| πληκτρολογηστε                               | το επωνυμο σα                     | ς εδω                        |       |
|                                              |                                   |                              |       |
| Password                                     | δινετε το δικο                    | σας κωδικ                    | ο εδω |
|                                              | 72 φορες για ετ                   | τιβεβαιωσι                   | n     |
| Confirm Password                             |                                   |                              |       |
|                                              | αρετε αυτην τη<br>bot             | reCAPTCHA<br>Privacy - Terms |       |
| Are you signing up o<br>secondary (K-12) in: | on behalf of a prin<br>stitution? | mary or                      |       |
| O Yes                                        | $\backslash$                      |                              |       |
| $\subset$                                    | Continue                          |                              |       |
| By signing up, lagree                        | to the Zoom's Pri                 | vacy                         |       |
|                                              |                                   |                              | _     |

Μόλις τα συμπληρώσετε πιέστε Skip this step όπως φαίνεται στην εικόνα:

|               | 🔒 us05web  | .zoom.us                                                    |                                              |      |
|---------------|------------|-------------------------------------------------------------|----------------------------------------------|------|
| com           |            | JOIN                                                        | HOST                                         | Ξ    |
| CCOUNT INFO   | INVITE COL | LEAGUES                                                     | TEST MEE                                     | ſING |
| Email Address |            |                                                             |                                              |      |
| name@dom      | ain.com    |                                                             |                                              |      |
| Email Address |            |                                                             |                                              |      |
| name@dom      | ain.com    |                                                             |                                              |      |
| Email Address | i          |                                                             |                                              |      |
| name@dom      | ain.com    |                                                             |                                              |      |
| Add another e | email rac  | καρετε αυτες τις ε<br>ειστε ετοιμοι να μ<br>προσωπικο λογαι | πιλογές μετα<br>πειτε στο δικο<br>πασμο ΖΟΟΜ |      |
| J'm no        | ot a robot |                                                             | reCAPTCHA<br>Privacy - Terms                 |      |
| Invite        |            | Skip th                                                     | nis step                                     |      |
|               |            |                                                             |                                              |      |
|               |            |                                                             |                                              |      |
|               |            |                                                             |                                              |      |
|               |            |                                                             |                                              |      |

Ο λογαριασμός σας έχει δημιουργηθεί και θα τον χρησιμοποιήσετε για να συνδεθείτε στο meeting.

Σας έχει αποσταλεί μία ηλεκτρονική πρόσκληση στο email σας και στη συνέχεια θα επιλέξετε τον σύνδεσμο(link) για να συνδεθείτε (όπως φαίνεται στο παράδειγμα κυκλωμένο με κόκκινο χρώμα)

#### Rea ZOOM Meeting

Απεσταλμένα: Πεμ 01/07/2021 14:35 Προς:

Rea Maternity Hospital S.A is inviting you to a scheduled Zoom meeting.

Topic: Rea Maternity Hospital S.A's Personal Meeting Room

Join Zoom Meeting

https://us02web.zoom.us/j/7065845677?pwd=Ty9ieXhPSWhFNktyQ1pvTjJzZ2J0Zz09

Meeting ID: 706 584 5677 Pass code: 123456

One tap mobile +302311180599,,7065845677#,,,,\*123456# Greece +302111984488,,7065845677#,,,,\*123456# Greece

Dial by your location +30 231 118 0599 Greece +30 211 198 4488 Greece Meeting ID: 706 584 5677 Pass code: 123456 Find your local number: <u>https://us02web.zoom.us/u/kdWhwy1OQt</u>

Join by Skype for Business

https://us02web.zoom.us/skype/7065845677

Αν έχετε **την εφαρμογή zoom εγκατεστημένη** στη συσκευή σας τότε κάνετε **sign-in** όπως φαίνεται στο παρακάτω παράδειγμα:

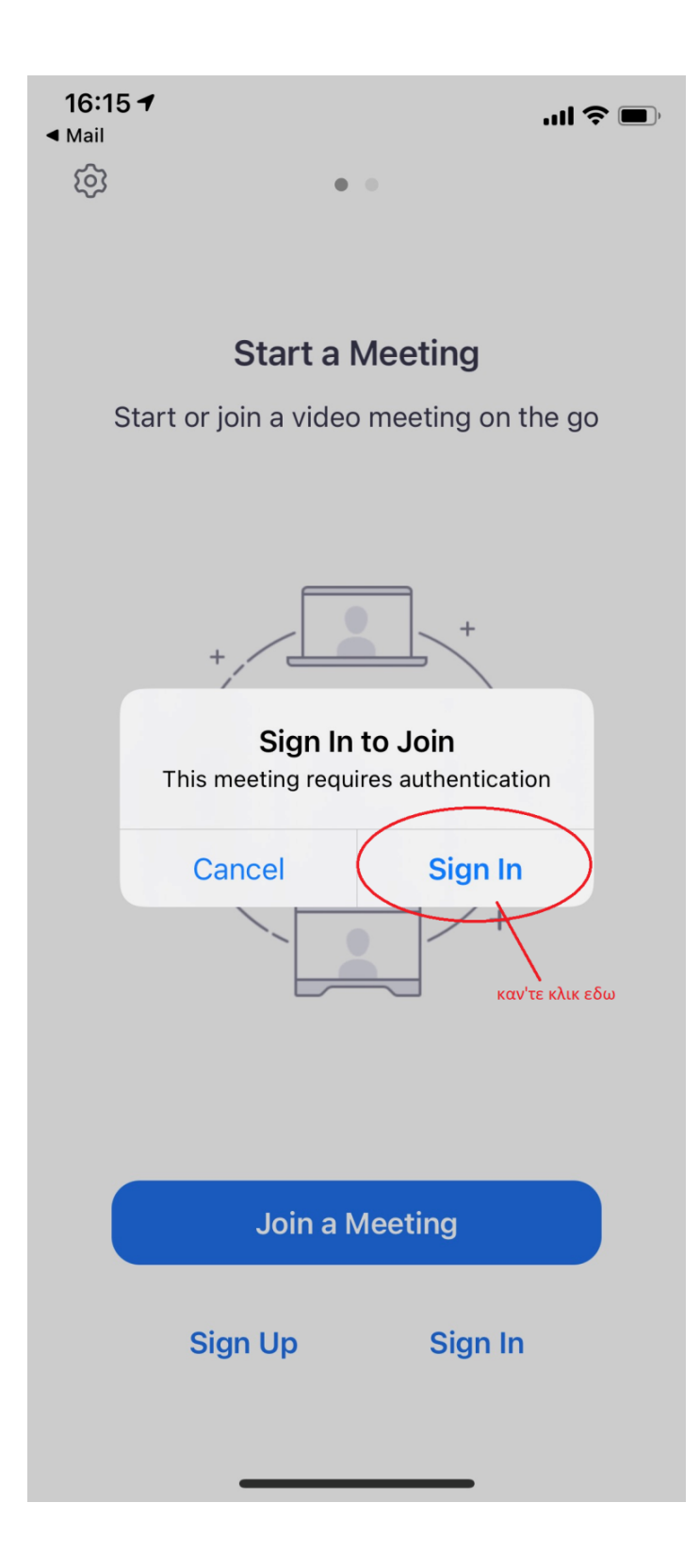

Πλέον είμαστε στο waiting room και περιμένουμε να μας δεχτεί ο διοργανωτής για να ξεκινήσει το meeting.

Εάν δεν έχετε **την εφαρμογή zoom εγκατεστημένη** στη συσκευή σας τότε θα πατήσετε πάνω στο κουμπί Download from Store και στη συνέχεια θα κατεβάσετε την εφαρμογή.

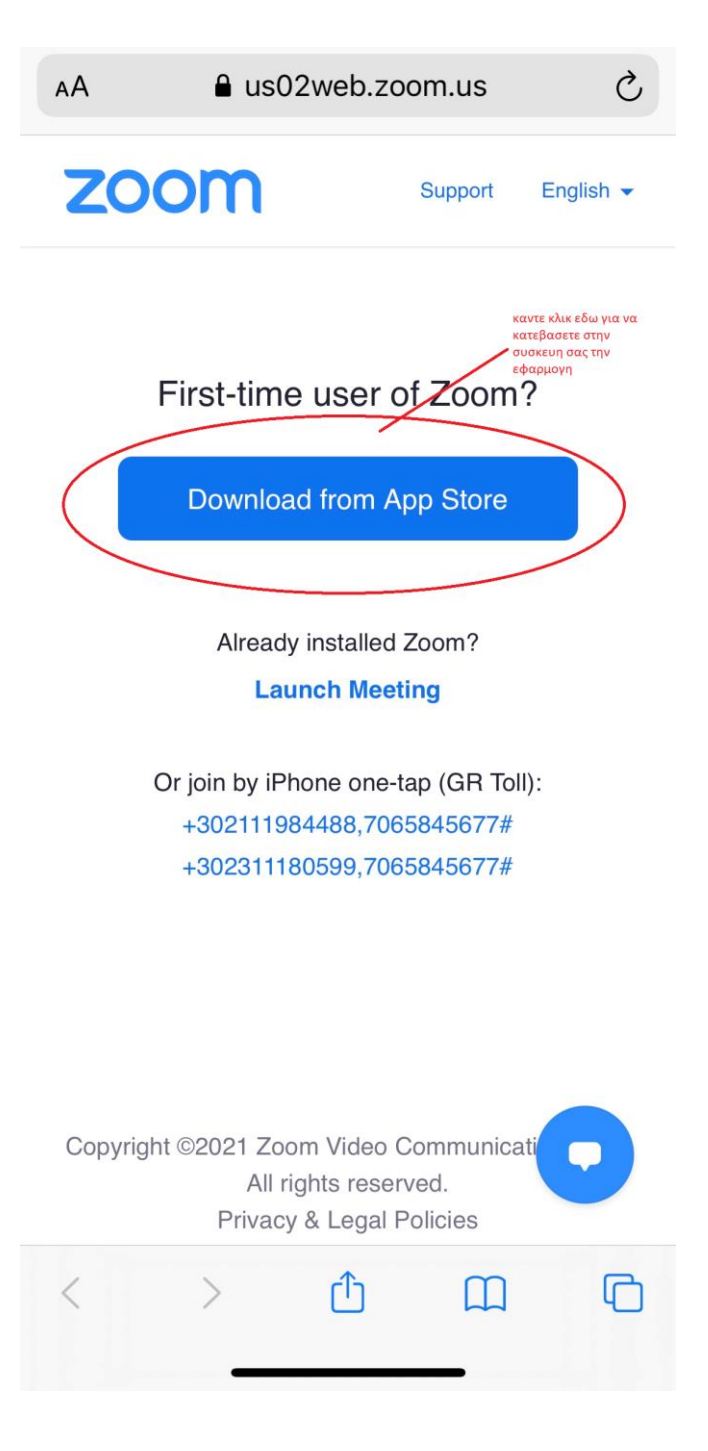

Αφότου κατεβάσετε την εφαρμογή, θα πατήσετε την επιλογή Launch meeting και στη συνέχεια θα κάνετε sign in.

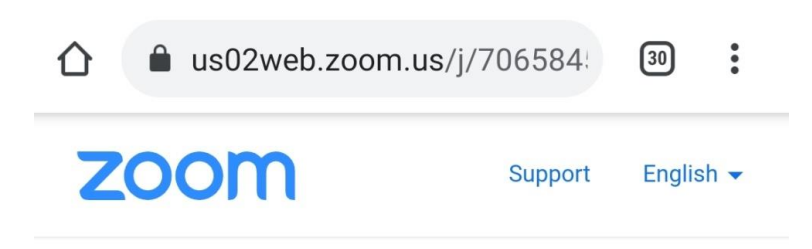

Your meeting has been launched. Don't see your Zoom meeting?

By clicking "Launch Meeting", you agree to our Terms of Service and Privacy Statement

Launch Meeting

First-time user of Zoom?

Download from Google Play Zoom

Copyright ©2021 Zoom Video Communications, Inc. All rights reserved. Privacy & Legal Policies

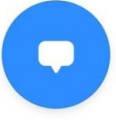

 Επιστρέψτε στο προσωπικό σας email και ανοίξτε το link που έχετε λάβει από τον Host (REA MATERNITY) και θα μεταφερθείτε στην οθόνη για να κάνετε sign-in βάζοντας το email και το password. Πλέον είμαστε στο waiting room και περιμένουμε να μας δεχτεί ο host και να ξεκινήσει το meeting.

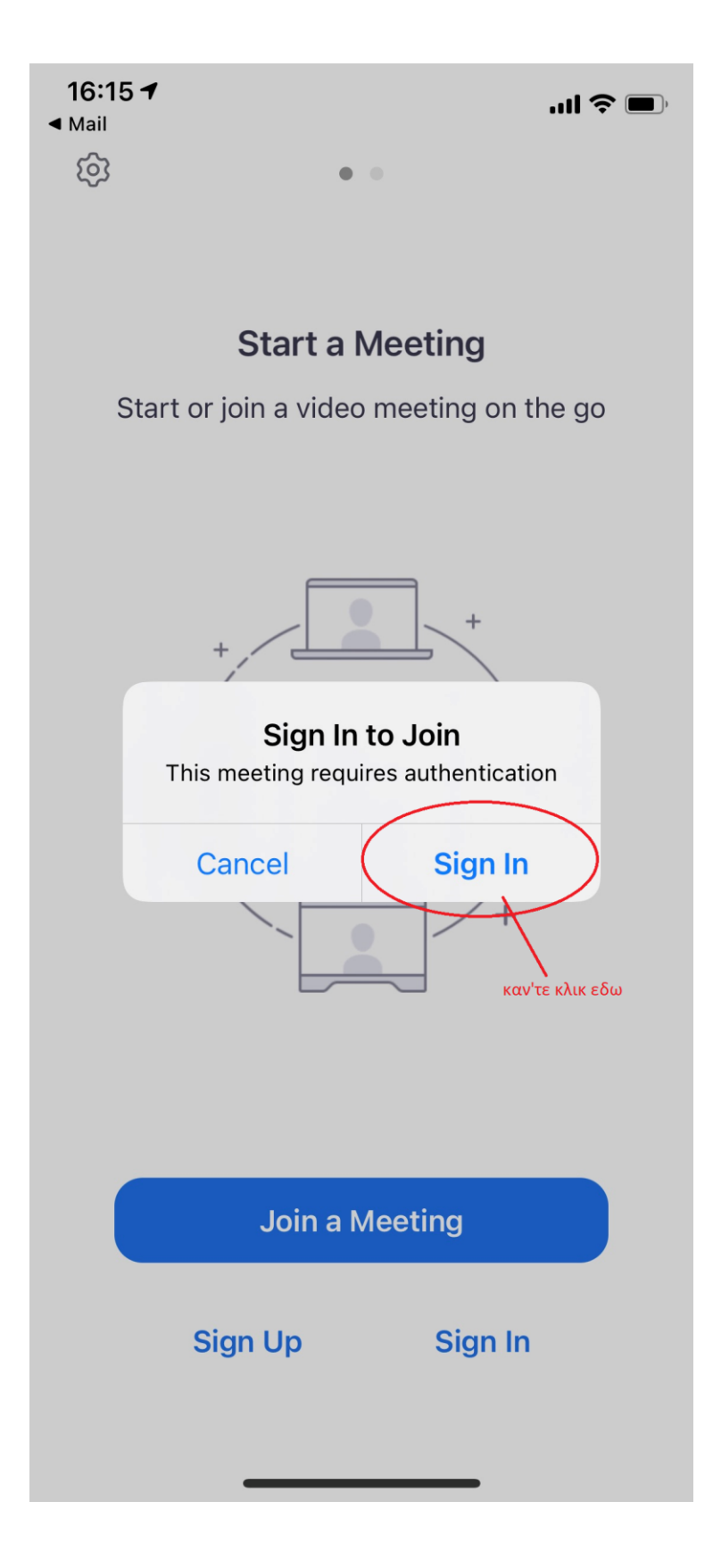

# **Raise Hand**

Σε περιπτώσεις που επιθυμούμε να πάρουμε τον λόγο, υπάρχει η επιλογή Reaction που εμφανίζεται στο κάτω μέρος της εφαρμογής. Σε περίπτωση που δεν εμφανίζεται στην οθόνη με ένα απλό πέρασμα του ποντικιού στο κάτω μέρος του προγράμματος θα εμφανιστεί.

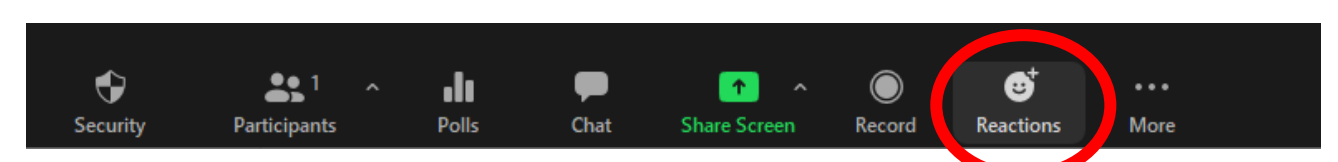

Πιέζοντας το κουμπί Reaction εμφανίζονται οι παρακάτω επιλογές.

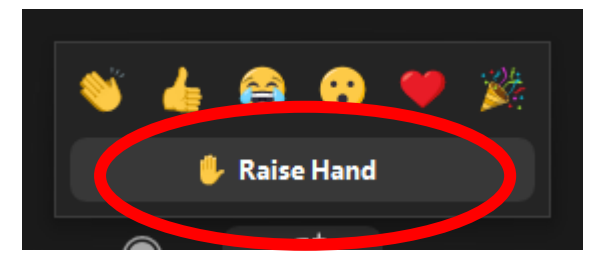

Αφού επιλέξουμε την επιλογή Raise Hand αναμένουμε από τον διοργανωτή να μας απευθύνει τον λόγο. Για ακύρωση πιέζουμε ξανά το ίδιο κουμπί Reactions που πλέον μας εμφανίζει την επιλογή lower hand

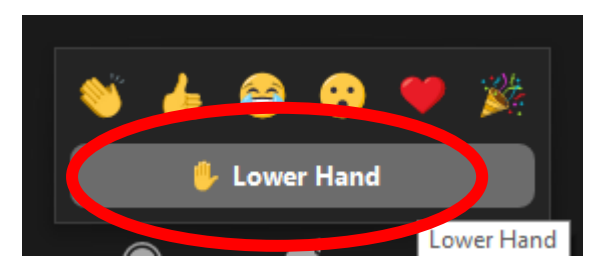

Για οποιαδήποτε απορία παρακαλώ επικοινωνήσετε μαζί μας

### Διεύθυνση Πληροφορικής

## ΡΕΑ Μαιευτική / Γυναικολογική Κλινική Α.Ε.

Λ. Συγγρού 383 & Πεντέλης 17, Π. Φάληρο Τ.Κ 17563

Tηλ: +30 210949 5599 e-mail: <u>Pliroforiki@reamaternity.gr</u>